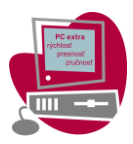

### <u>Časť A – čistý text</u>

- 1) Otvorte súbor Produkty.docx. Uložte ho do svojho priečinka pod názvom Produkty-priezvisko.docx. Meňte iba údaje, ktoré máte v zadaní.
- 2) V celom dokumente nastavte okraje vľavo a vpravo: 3 cm, hore a dole: 2 cm.
- **3)** V dokumente odstráňte nadbytočné medzery medzi slovami a prázdne riadky. Výskyt prázdnych riadkov skontrolujte aj v hlavičke a päte strany.
- **4)** V dokumente odstráňte zlomy strán. Zabezpečte, aby sa žiadny riadok nezačínal medzerou.
- 5) Dokument v takejto podobe uchovávajte po celý čas práce, ak nie je stanovené inak.
- 6) Neoznačený text dokumentu je naformátovaný štýlom normálny. Upravte ho nasledovne:
  - nastavte písmo Calibri, veľkosť 12 bodov,
  - zarovnaný podľa okrajov,
  - riadkovanie presne 15 b,
  - text začína pri ľavom okraji a končí pri pravom okraji,
  - medzery pred 4 bodov a za odsekom nastavte 8 bodov,
  - zabezpečte, aby pri prechode odseku na novú stranu nezostal osamotený riadok.
- 7) Na všetky označené odseky špeciálnymi znakmi vytvorte vlastný štýl, založte ho na normálnom štýle.
- 8) Nadpisy prvej, druhej a tretej ++1++, ++2++, ++3++. Naformátujte ich nasledovne:
  - nastavte viacúrovňové číslovanie tak, aby na seba nadväzovalo v jednotlivých úrovniach,
  - nadpisy prvej úrovne začínajú vždy na novej strane,
  - všetky nadpisy budú zarovnané vľavo,
  - všetky nadpisy založte na normálnom štýle,
  - všetky nadpisy majú riadkovanie 1,3 b,
  - všetky nadpisy majú farbu nadpisov prvej úrovne,
  - zabezpečte, aby žiaden riadok nadpisu 2. a 3. úrovne nezostal osamotený na konci strany.
- 9) Nadpisy 1. úrovne naformátujte pomocou nového štýly:
  - názov +1,
  - veľkosť 16 bodov, rez písma tučné, farba tmavočervená (RGB 192, 0, 0).
  - medzera pred 0 bodov, za 25 bodov.
  - tvar číslovania arabské číslice (bez bodky), farba je rovnaké ako písmo, číslo je 1 cm v ľavom okraji. Text nadpisu začína pri ľavom okraji.

**10)** Nadpisy 2. úrovne naformátujte pomocou nového štýly:

- názov +2,
- efekt písma kapitálky, veľkosť 15 b, rez písma kurzíva,
- medzery pred 15 bodov za 9 bodov,
- tvar číslovania 1\_1, 1\_2,...
- farba číslovania je rovnaká ako farba písma,
- vzdialenosť číslovania od ľavého okraja strany je 0,5 cm,

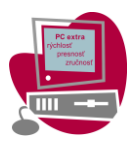

• text týchto odsekov bude odsadený od ľavého okraja 1,3 cm.

**11)** Nadpisy 3. úrovne naformátujte pomocou nového štýly:

- názov +3,
- rez písma nastavte tučnú kurzívu,
- tvar číslovania 1\_1\_A, 1\_1\_B,
- farba číslovania je rovnaká ako farba písma,
- číslovania začína pri ľavom okraji,
- text týchto odsekov bude odsadený od ľavého okraja 1,2 cm (druhý riadok je tiež odsadený, ak je text nadpisu dlhší ako jeden riadok).
- 12) Na niekoľkých miestach dokumentu sa nachádzajú odkazy na kapitoly. Sú uvádzané v zaoblených zátvorkách. Medzi zátvorkami nájdete slovo "kapitola", za ktorým nasleduje jednociferné číslo kapitoly. Odstráňte všetky tieto odkazy vrátane medzery pred zátvorkou.
- **13)** Za každou čiarkou musí nasledovať medzera. Za niektorými čiarkami táto medzera chýba. Upravte dokument tak, aby za každou čiarkou bola práve jedna medzera.
- 14) Dokument obsahuje niekoľko zoznamov s odrážkami čierny kruh. Pre všetky tieto zoznamy s odrážkami použite obrázok info.jpg, ktorý nájdete vo svojom pracovnom priečinku. Odrážky budú začínať pri ľavom okraji, text sa nachádza 0,8 cm od odrážky. Pred prvým a za posledným riadkom zoznamu je medzera 6 bodov, odrážku zarovnajte na stred. Text odrážky končí 0,2 cm pred pravým okrajom.
- **15)** Na odseky, na začiatku ktorých sa nachádza označenie ++t++, vytvorte číslovaný zoznam pomocou štýlu v tvare tučné rímske veľké číslo bez bodky.
  - Vytvorte vlastný štýl s označením +T,
  - číslo zarovnajte vpravo,
  - zabezpečte, aby číslovanie v každej kapitole a podkapitole začínalo vždy od jednotky,
  - za posledným odsekom zoznamu bude vzdialenosť 15 bodov.
- **16)** V kapitole **Skratky** sa nachádzajú skratky a ich krátke vysvetlenie. Upravte text nasledovne:
  - text tejto kapitoly rozdeľte na dva rovnako široké stĺpce, oddelené čiarou, medzeru medzi stĺpcami nastavte na 0,5 cm,
  - skratku zvýraznite farbou RGB 192, 0, 0, rez písma tučné,
  - skratka je pri ľavom okraji a vysvetlenie 2 cm od ľavého okraja,
  - medzi skratkou a jej vysvetlením sa nachádza vodiaci znak bodky.

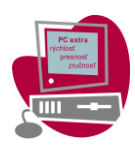

- **17)** Jedna kapitola začína textom Hlavné posolstvá. Kľúčové správy začínajú označením ++k++. Text upravte nasledovne:
  - usporiadajte tri správy vedľa seba, šírka jednej správy je 4,8 cm,
  - medzi jednotlivými správami je vo vodorovnom smere vzdialenosť 0,4 cm,
  - medzi správami v smere zvislom je medzera 0,4 cm,
  - nad každou správou sa nachádza jednoduchá čiara hrúbky 6 b, farba čiary je RGB 192, 0, 0, vzdialenosť textu od čiary je 0,3 cm.
- **18)** Na začiatok dokumentu vložte novú stranu. Napíšte na ňu slovo Obsah.
  - Nadefinujte ho štýlom prvej úrovne. Tento nadpis nie je číslovaný a začína pri ľavom okraji.
  - Pod nadpis vygenerujte obsah z troch úrovní,
  - vodiaci znak nastavte súvislú čiaru.
- 19) Pred stranu s Obsahom vložte prázdnu stranu. Upravte túto stranu podľa nasledujúcich pokynov:
  - na túto stranu vložte obrázok Titulka.png, ktorý nájdete vo svojom pracovnom priečinku.
  - umiestnite ho vľavo hore,
  - šírku obrázka nastavte na šírku strany,
  - odstráňte z obrázka jeho spodnú časť (dva spodné obrázky, viď ukážku),
  - vložte obrázok Titulka1.png,
  - umiestnite ho vlavo dole,
  - jeho šírku nastavte na šírku strany,
  - výšku obrázka titulka nastavte tak, aby výška oboch obrázkov (titulky.png a titulky1.png) nepresiahli výšku strany,
  - zabezpečte, aby sa oba obrázky presúvali súčasne,
  - na stránku vložte text Správa o produkcii,
  - umiestnite ho k l'avému okraju a 7 cm pod okraj,

| Hlavné posolstvá                                                                                                    |                                                                                                    |                                                                                                    |
|----------------------------------------------------------------------------------------------------|----------------------------------------------------------------------------------------------------|----------------------------------------------------------------------------------------------------|
| Vlády nadalej vyčleňujú<br>viac finavčných<br>prostriedkov na fosilne<br>palivá ako na čistů<br>energiu prostredničtvom<br>pojich plánov chorvy po<br>pandémii COVID-19. | Od prijatia Parížskej<br>dohody vynalcžili verejné<br>finančné inžtitůcie<br>najmenaj 284 miliárd USO<br>na podporu fosilnych<br>palív v zahraničí | Hlavné multilaterálne<br>rozvojová banky (MDB) a<br>krajiny G20 od roku 2017<br>výrazne znčili nové<br>medzinárodné vezněli nové<br>financie na výrobu. MDB<br>a rozvojové finančné<br>nistitučie G20, ktoré<br>vlastnía aktíva v celkovej<br>hodnote vise ako z bilňov<br>vlastnía aktíva v celkovej<br>hodnote vise ako z bilňov<br>vjučujú činnosti výroby<br>polihy, ktoré |

| Vlády majú priležitosť<br>znížiť produkciu<br>prostredníctvom<br>pákového efektu v<br>štárnych spoločnostiach,<br>ktoré kontrolujú 50 %<br>globálnej produkcie ropy<br>a zemného plynu a 55 %<br>celosvetovej produkcie<br>uhlia. Súčasné trendy | Sedem z 15 hlavných<br>krajin produkujúcich<br>fosilne poľivá<br>analyzovaných v tejto<br>správe sa zaviazalo k<br>nulovým emisiám.<br>Väčilna z zaviazalo k<br>tále plánuje zvýšiť<br>produkciu ropy a<br>zemného plynu |
|----------------------------------------------------------------------------------------------------|----------------------------------------------------------------------------------------------------|
| bálnei produkcie ropy                                                                                                    | Väčšina z nich zároveň                                                                                                    |
| atnych spoiocnostiach,<br>oré kontroluiú 50 %                                                                                                    | sprave sa zaviazalo k<br>nulovým emisiám.                                                                                                    |
| zemného plynu a 55 %                                                                                                    | stále plánuje zvíšiť                                                                                                    |
| losvetovej produkcie                                                                                                    | produkciu ropy a                                                                                                    |
| ia. Súčasné trendy                                                                                                    | zemného plynu                                                                                                    |
| šak namiesto toho                                                                                                    | minimálne do roku 2030,                                                                                                    |
| kazujú nárast vládnej                                                                                                    | čo je v rozpore s                                                                                                    |
| odpory na výrobu                                                                                                    | globálnym poklesom                                                                                                    |
| osilnych palív a                                                                                                    | produkcie potrebným na                                                                                                    |
| fraštruktúru.                                                                                                    | obmedzenie oteplovania                                                                                                    |
|                                                                                                    | na 1, 5 °C alebo 2 °C.                                                                                                    |

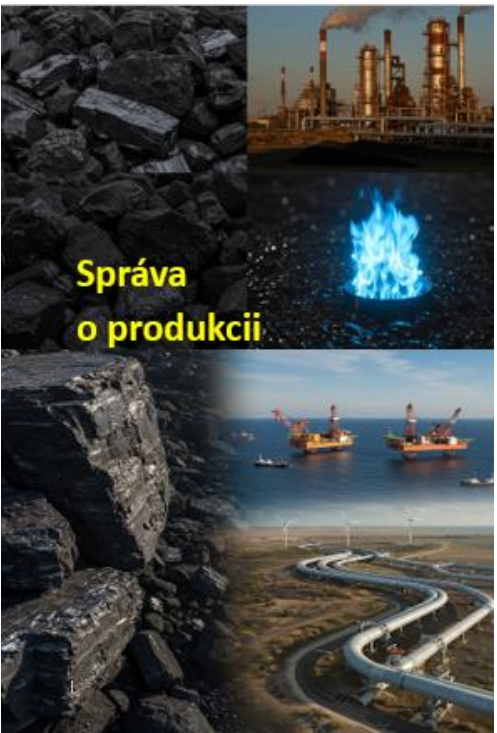

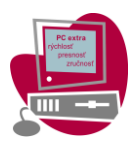

- písmo naformátujte písmom veľkosti 48 bodov, farba písma žltá (viď ukážku).
- 20) Vytvorte hlavičku a pätu dokumentu:
  - hlavička aj päta začína od kapitoly Slovník pojmov,
  - do hlavičky párnych strán vložte do stredu • ľavého okraja v smere vodorovnom, do hlavičky nepárnych strán do stredu pravého okraja v smere vodorovnom, zvislú čiaru, farby RGB 192, 0, 0, hrúbky 6 b, dĺžky 8 cm, v smere zvislom čiara začína pri hornej hrane strany,
  - do hlavičky párnych aj nepárnych strán vložte číslo strany, číslo strany sa nachádza 6 cm pod okraj strany, farba čísla je ako farba čiary, rez písma tučné, veľkosť písma 16 bodov, pred číslo a za číslom nastavte medzeru 0 bodov, riadkovanie jednoduché,
  - do päty párnych aj nepárnych strán vložte • obrázok logo.jpg, ktorý nájdete v vašom pracovnom priečinku, umiestnite ho v strede dolného okraja a vodorovne pri pravý okraj (viď ukážku).
- 21) Do vlastností dokumentu do názvu vložte Vaše meno priezvisko a školu.
- 22) Odstráňte všetky pomocné označenia ++1++, ++2++, ++3++, ++t++, ++k++, / aj s prípadnými medzerami, ak sa za pomocnými označeniami nachádza.
- 23) Aktualizujte Obsah.
- 24) Súbor nezabudnite uložiť.

### 1 Slovník pojmov

Plány a prognózy krajín (CPP) Globálny spôsob výroby fosilnych palív odhadovaný v tejto správe na základe nášho preskúmania a posúdenia nedávnych národných energetických plánov, strategických dokumentov a výhľadov zverejnených vládami a pridruženými inštitúciami. Započítavanie emisií na základe ťažby

Účtovný rámec, ktorý priraďuje emisie skleníkových plynov zo spaľovania fosilnych palív iestu ťažby pal Výroba fosílnych palív

Súhrnný termín používaný v tejto správe na vyjadrenie procesov v dodávateľskom retazi fosilnych palív, ktorý zahŕňa lokalizáciu, ťažbu, spracovanie a dodávku uhlia, ropy a plynu spotrebiteľom.

Skleníkové plyny

Atmosférické plyny, ktoré absorbujú a vyžarujú infračervené žiarenie, zachytávajú tep prispievajú k skleníkovému efektu a spôsobujú globálne otepľovanie. Hlavný

#### Uviaznuté aktíva

Aktíva, ktoré trpia neočakávanými alebo predčasnými odpismi alebo preceneniam smerom nadol alebo ktoré sú konvertované na pasíva v dôsledku prechodu na nízkouhlikové hospodárstvo alebo iných environmentálnych rizík\*. Subvencia

Finančná výhoda poskytnutá konkrétnemu záujmu (napr. jednotlivcovi, organizácii, spoločnosti alebo sektoru) vládou alebo verejným orgánom vrátane priameho prevodu vládnych finančných prostriedkov; daňové výdavky, ostatné ušlé prijmy a podhodnotenie tovarov a <u>dužlebindukované</u> transfery (cenová podpora); a prenos rizika na vládu.

ktoré zabezpečuje minimalizáciu narušení pre pracovníkov, komunity, spotrebiteľov a ďalšie zainteresované strany, ktoré môžu byť neúmerne zasiahnuté (ITUC 2017; UNFCCC 2016) Dlhodobé stratégie rozvoja s nízkymi emisiami skleníkových plynov (LT-LEDS) ------ga versys a maxym emisiam sklenkových plynov (LT-LEDS) Odľa Parížskej dohody s prievodného rochodnutia sa všetky krajiny vyzývajú, aby do roku 2020 oznamovali smernice LT-LED s prihladnutím na svoje spoločné, ale diferencované povinnosti a prislušné spôsobilosti vzhľadom na rôzne vnútroštáte okolnosti.

Vnútroštátne stanovené príspevky

Príspevky zmluvných strán Parižskej dohody, ktoré obsahujú ich deklarované ambície príjať opatrenia v oblazit zmeny klímy na doslahnutie dlhodoběho ciela dohody obmožit zvýčenia prást jelpictvy výrzene pod 2 čro s závode podražovať v úšili o obmoženie zvýčenia na 1,5 °C. Zmluneň strany sa vyzívajú, bay do roku 2020 a potom každých pář rokov canšmili nové albeo aktualizovaňe vnitrožstáme stanovené příspevycu. Výrobná medzera

Rozdiel medzi plánovanou produkciou fosilnych palív krajín a globálnou úrovňou produkcie je v súlade s obmedzením otepľovania na 1, 5 °C alebo 2 °C.

E3G

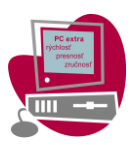

## <u>Časť B – hromadná korešpondencia</u>

V rámci inventarizácie si ekonómka školy pripravuje podklady pre inventarizáciu – a my jej pri tom pomôžeme 🙂 .

- Vytvorte súbor Štítky-Štartové-číslo.docx. Do tohto súboru budete pomocou nástrojov hromadnej korešpondencie dopĺňať údaje zo súboru *Inventar.xlsx*.
- 2) Všetky okraje v súbore nastavte na 1 cm, ponechajte formát A4, orientácia na výšku.
- 3) Na hárok by sa malo zmestiť 30 štítkov (tabuľka 3 x 10), čiže inventárne štítky pre 30 zariadení.
- 4) Každý štítok bude mať presne 5 cm na šírku a 2,6 cm na výšku a bude obsahovať 3 riadky, vo všetkých riadkoch bude riadkovanie jednoduché, medzera pred a za odsekom 6 bodov, použité písmo bude Calibri tučné.
- riadok obsahuje názov školy "SOŠ Námestovo" (bez úvodzoviek), veľkosť písma 16 b, text bude centrovaný vodorovne.
- 6) 2. riadok obsahuje text "Inv. č.:" (bez úvodzoviek) veľkosť písma 12 b, a zlučovacie pole pre samotné inventárne číslo zariadenia veľkosť písma 16 b.
- 7) 3. riadok obsahuje text "Rok zar.:" (bez úvodzoviek) a zlučovacie pole pre samotný rok zaradenia do používania – celý riadok veľkosť písma 12 b.
- 8) 2. a 3. riadok budú zarovnané vľavo, text odsadený zľava o 0,3 cm, pre zlučovacie polia nastavte tabulátor (ľavá zarážka tabulátora) vo vzdialenosti 2,25 cm tak, ako je to v ukážke:

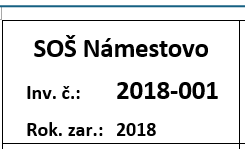

- 9) Vytvorte zlúčený súbor Štítky-Štartové-číslo-INF1.docx, ktorý bude obsahovať štítky iba pre miestnosť INF-1.
- 10) Všetky otvorené súbory uložte a zatvorte.
- 11) Vytvorte nový súbor Zoznam-Štartové-číslo.docx. Do tohto súboru budete pomocou nástrojov hromadnej korešpondencie dopĺňať údaje zo súboru Inventar.xlsx.
- **12)** Všetky okraje ponechajte 2,5 cm okrem horného okraja, ktorý nastavte na 3,5 cm.
- 13) Súbor bude obsahovať tabuľku o rozmeroch 3 stĺpce x 22 riadkov, pričom prvé dva riadky tvoria hlavičku a 20 riadkov obsahuje konkrétne údaje.
- 14) Stĺpce tabuľky budú mať šírku (zľava): 2,8 cm, 8,2 cm a 5 cm.
- 15) Všetky údaje v tabuľke (okrem nižšie uvedených výnimiek) budú upravené písmom Calibri
  14 bodov, riadkovanie jednoduché, medzery pred odsekom 6 bodov a za odsekom 4 body.
  16) Údaje v oboch riadkoch hlavičky budú upravené tučným písmom.

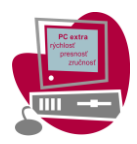

- 17) V prvom riadku vložte do prvej bunky text "Miestnosť" (bez úvodzoviek) a vycentrujte ho vzhľadom na výšku bunky, vodorovné zarovnanie ponechajte pôvodné.
- 18) V prvom riadku vložte do druhej bunky zlučovacie pole *Miestnosť.* 2. a 3. bunku zlúčte do jednej širokej bunky.
- **19)** Zlučovacie pole *Miestnosť* upravte veľkosťou písma 28 bodov a zarovnajte ho vpravo.
- **20)** Do 2. riadku vložte do jednotlivých buniek texty "Inv. č.", "Názov", "Poznámka" (bez úvodzoviek).
- **21)** Do ďalších riadkov vložte do prvých 2 stĺpcov príslušné zlučovacie polia pre vytvorenie zoznamu inventárnych čísel a názvov zariadení.
- 22) Celú tabuľku orámujte dvojitou čiarou (hrúbku ponechajte) okolo celej tabuľky a tiež

vodorovné čiary pod prvým a druhým riadkom hlavičky tak, ako je to nastavené v ukážke:

| ++ | Miestnosť |              |          | INF1 |  |
|----|-----------|--------------|----------|------|--|
|    | Inv. č.   | Názov        | Poznámka |      |  |
|    | 2018-001  | Lenovo A2010 |          |      |  |
|    | 2010 002  |              |          |      |  |

- 23) Vytvorte zlúčený dokument Zoznam-Štartové-číslo-INF1.docx, ktorý bude obsahovať iba údaje za miestnosť INF-1.
- 24) Uložte všetky otvorené súbory a zatvorte ich.
- 25) Otvorte súbor Vyradenie.docx a hneď ho uložte ako Vyradenie-Štartové-číslo.docx.
   Pomocou nástrojov hromadnej korešpondencie budete do neho dopĺňať údaje zo súboru Inventar.docx.
- 26) Do hornej tabuľky (obsahuje iba 1 riadok) vložte na miesto označené hranatými zátvorkami zlučovacie pole *RokZar.* Zlučovacie pole upravte na veľkosť 24 bodov, písmo tučné, zarovnanie vpravo.
- 27) Text v prvej bunke hornej tabuľky upravte tučným písmom, vycentrujte na výšku, zarovnanie na šírku ponechajte bez zmeny.
- 28) Hlavičku druhej tabuľky upravte tučným písmom, texty hlavičky vycentrujte vodorovne aj zvisle.
- **29)** V druhej tabuľke vložte na miesta označené hranatými zátvorkami príslušné zlučovacie polia.

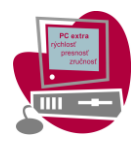

- 30) Doplňte riadky tabuľky tak, aby tabuľka obsahovala údaje pre 20 zariadení. Ak je potrebné, upravte dolný okraj strany tak, aby súbor obsahoval iba 1 stranu (aby nepresahoval na 2. stranu).
- **31)** Vzhľadom na to, že hlavička sa tlačí na každú stranu, pokúste sa zabezpečiť, aby v zlúčených súboroch nevznikala prázdna strana.
- **32)** Do buniek, kde budú uvedené ceny vyraďovaných zariadení, nastavte desatinný tabulátor na vzdialenosť 0,8 cm.
- 33) Všetky údaje o zariadeniach vycentrujte vo zvislom smere, inventárne číslo aj vodorovne.Pred ďalšou operáciou súbor uložte.
- 34) )Vytvorte zlúčený dokument Vyradenie-Štartové-číslo-2021.docx, ktorý bude obsahovať iba údaje o zariadeniach navrhnutých na vyradenie (Vyradenie = áno) za rok 2021, pričom budú zoradené vzostupne podľa miestností a podľa inventárnych čísel.
- **35)** Vytvorte zlúčený dokument **Vyradenie-Štartové-číslo-2018.docx**, ktorý bude obsahovať iba údaje o zariadeniach navrhnutých na vyradenie (Vyradenie = áno) za rok 2018, pričom budú zoradené vzostupne podľa miestností a podľa inventárnych čísel.
- **36)** Všetky otvorené súbory uložte a zatvorte.

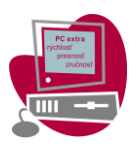

# <u>Časť C – naformátovaný text</u>

- 1) Otvorte súbor Produkty\_produkty.docx a uložte ho pod názvom Správa\_priezvisko.docx
- 2) V celom dokumente nastavte farbu strany RGB 231, 249, 255.
- **3)** V texte sa nachádza niekoľkokrát znak °C a %. Zabezpečte, aby sa tieto znaky neoddelili od číselných hodnôt, ktoré sa nachádzajú pred nimi.
- 4) Do päty párnych aj nepárnych strán vložte Názov dokumentu z vlastností dokumentu:
  - vložte ho pomocou nástrojov textového editoru, nie vpísaním,
  - nastavte všetky písmená veľké,
  - názov dokumentu zarovnajte k ľavému kraju,
  - farba tmavočervená,
  - rez písma tučné,
  - text končí vertikálne 0,8 cm od spodnej hrany strany.
- 5) Upravte Obsah podľa nasledujúcich pokynov:
  - nadpisy prvej úrovne naformátujte: rez písma tučné, farba tmavočervená (RGB: 192– 0–0), číslovanie nadpisov začína 0,2 cm od ľavého okraja, text nadpisu začína 1 cm od ľavého okraja medzera pred odsekom je 12 bodov a medzera za odsekom je 6 bodov,
  - nadpisy druhej úrovne naformátujte: číslovanie nadpisov začína 1 cm od ľavého okraja, text nadpisu začína 2 cm od ľavého okraja, medzera pred odsekom a za odsekom je 3 body,
  - nadpisy tretej úrovne naformátujte: číslovanie nadpisov začína 1,5 cm od ľavého okraja, text nadpisu začína 3 cm od ľavého okraja medzera pred odsekom a za odsekom je 0 bodov.
- 6) Na koniec dokumentu vložte novú stranu. Na túto stranu vložte údaje, ktoré sa nachádzajú v súbore Tabuľka.docx. Údaje konvertujte na tabuľku. Upravte ich:
  - táto strana bude orientovaná na šírku,
  - formát písma, veľkosť písma a riadkovanie nastavte podľa normálneho štýlu,
  - medzeru pred a za odsekom nastavte na 6 bodov,
  - štýl tabuľky nastavte tabuľka s mriežkou 5 tmavá zvýraznenie 1,
  - nad tabuľku vložte popis tabuľky pomocou nástrojov textového editoru (nie vpísaním) Tabuľka č. 1: Porovnanie využívania fosílnych palív,
  - šírku tabuľky na šírku strany bez okrajov,
  - na tejto strane zrušte hlavičku a pätu,
  - iba túto stranu orámujte ľubovoľným efektom, hrúbky 15 bodov, orámovanie bude na ľavej a pravej strane strany a nebude v hlavičke a päte.
- 7) Na obrázok v päte dokumentu v párnych aj nepárnych stranách nastavte teplotu farebného tónu 3900 a obrázok prefarbite.
- 8) Na miesta v dokumente, kde sa nachádza hviezdička vložte poznámky pod čiaru. Poznámky nájdete v súbore Poznámky pod čiarou, ktorý sa nachádza vo vašom pracovnom priečinku. Na poznámky pod čiarou nastavte písmo na Arial, veľkosť 9 bodov, rez písma kurzíva.